## ИНСТРУКЦИЯ ИС СУР по работе с уведомлениями о несоответствии 0 км (УОН 0км по дефектам, возникающим до начала эксплуатации)

## 1. Общая схема работы

1.1. Участники имеют соответствующую роль, по которой регулируются права доступа на действия на том или ином состоянии (этапе отработки) уведомления

| состояния               |                |                                   | РОЛИ                 |                       |          |
|-------------------------|----------------|-----------------------------------|----------------------|-----------------------|----------|
|                         | Инициатор/     | Ответственное                     | Представитель        | Заинтересованная      | Аналитик |
|                         | Заявитель      | лицо                              | получателя/          | сторона               |          |
|                         |                | (Менеджер)/                       | Получатель           |                       |          |
|                         |                | Заявитель                         |                      |                       |          |
| На оформлении           | редактирование | редактирование                    |                      |                       | чтение   |
| Готов                   | чтение         | редактирование                    |                      | чтение                | чтение   |
| На исправлении          | редактирование | редактирование                    |                      | чтение                | чтение   |
| Ответ получателя        | чтение         | редактирование                    | редактирование       | чтение                | чтение   |
| Доработка<br>получателя | чтение         | редактирование                    | редактирование       | чтение                | чтение   |
| Рассмотрение            | чтение         | редактирование                    | чтение               | чтение                | чтение   |
| Взаиморасчеты           | чтение         | Чтение, задача<br>перехода на иск | чтение               | чтение                | чтение   |
| Отплачено               | A              | Автостатус при поступлени         | и по обратной интегр | ации данных по оплате |          |
| Иск                     | чтение         | чтение                            | чтение               | чтение                | чтение   |
| Отменено                | чтение         | чтение                            | чтение               | чтение                | чтение   |
| Закрыто                 | чтение         | чтение                            | чтение               | чтение                | чтение   |

- 1.2. Помимо ограничений по ролям и состояниям для защиты информации по УОН СУР
  - 1.2.1. предоставляет Поставщикам доступ только УОН, относящимся к их продукции
  - 1.2.2. принуждает пользователя заполнять обязательные поля (помечены в интерфейсе красной звездочкой\*), акцентирует внимание символами (восклицательный или вопросительный знак)
  - 1.2.3. ведет учет действий пользователей от момента создания источников информации для УОН (от создания справочников, актов гарантийного ремонта и пр.)
    - 1.2.3.1. в журнале логирования (кто, когда, что было в конкретном поле до изменения, что стало после изменения),
    - 1.2.3.2. на вкладках дополнительной информации УОН,
  - 1.2.4. запрещает удалять или редактировать записи на вкладке УОН СУР Диалог
  - 1.2.5. позволяет вкладывать файлы разрешений и объемов согласно указаниям службы безопасности и запрещает их удалять
  - 1.2.6. позволяет экспорт и импорт exl, массовые выгрузки файлов только определенным ролям для целей налогового мониторинга и судов, поставщику доступны отчеты по УОН в соответствующем разделе СУР и выгрузки файлов из УОН ограниченного объема
- 1.3. Функционал УОН включает также работу по отчетам по решению проблем в формате 8D, подробнее в инструкциях для Ответственного лица и Получателя
- 1.4. При изменении состояний УОН участники получают e-mail сообщения и активности в системе в виде задач, контакт Вовлеченной стороны получает e-mail сообщения из СУР только, если подключен ранее даты создания УОН и после добавления вовлеченной стороны уведомление перемещено на другой статус (например, добавили в период ответа получателя, вовлеченная сторона получит сообщения после завершения ответа, если ожидается, чтобы вовлеченная сторона могла редактировать записи также, как и Поставщик, например, добавлять комментарии по 8D, необходимо оформить дополнительные права Поставщика)

慾

|                                           | Отображать будущие задачи           |
|-------------------------------------------|-------------------------------------|
| На вас создана активность в уведомлении   |                                     |
| Уведомление номер: <u>2501055</u> .       | 🏳 Сегодня в 13:34                   |
| Состояние: Рассмотрение.                  | Оформить уведомление                |
| Заявитель: ООО "АЗ "НАЗ".                 | Кейс "Уведомление о несоответствии" |
| Ответственное лицо заявителя: Гвоздкова   | р 02.10.2024 в 10:28                |
| Договор: ДП01/0035/006/23 от 01.09.2023.  | Q Оформить претензию                |
| Дата уведомления получателя: 05.01.2025   | Кейс "Встречная претензия"          |
| Дата ответа получателя: 05.01.2025 15:50. |                                     |
| Получатель: ООО "НПП "ИТЭЛМА".            |                                     |
| Подразделение получателя: .               | Кейс "Уведомлени" о несоответствии" |
| Представитель получателя: Гвоздкова НВ    | Задачи по бизнес-процессам          |
| Вовлеченные стороны: ИТ-администратор.    |                                     |

## 3.3.<u>Роль – Получатель/поставщик</u>

3.3.1. Проходит в УОН по гиперссылке полученного e-mail, из реестра УОН (отфильтровывает уведомления состояний «Ответ получателя», «Доработка получателя»), из панели задач в правой части интерфейса

\*по кнопке «Настройка вида» пользователь также может настроить для себя удобные колонки и вывод кол-ва документов

| Активность на уведомлен                                          | нии о несоответствии номер 230                                                                                                    | 042164                                                                   |                                                                |                                        |                              |                                                                                          |                                                              |                                                                                    |                                                                                                    |                                        |                     |                     |
|------------------------------------------------------------------|----------------------------------------------------------------------------------------------------|--------------------------------------------------------------------------|----------------------------------------------------------------|----------------------------------------|------------------------------|------------------------------------------------------------------------------------------|--------------------------------------------------------------|------------------------------------------------------------------------------------|----------------------------------------------------------------------------------------------------|----------------------------------------|---------------------|---------------------|
| ва Надежда Вячеславовна                                          |                                                                                                    |                                                                          | C                                                              | 07.0000                                |                              |                                                                                          |                                                              |                                                                                    |                                                                                                    |                                        |                     |                     |
| ия з монтля реглалено с важносты<br>проблем с отображением этого | мес.)<br>ю: Высокая.<br>• сообщения щелкните здесь, чтобы про                                                                                                    | смотреть его в веб-бра                                                   | срок деиствия 23.                                              | 07.2023                                |                              |                                                                                          |                                                              | лечать • вид •                                                                     | сельдня в 13.49<br>Сформировать стан                                                                                                    |                                        |                     |                     |
|                                                                  | На вас содана а уплость в укр.<br>Уведомление по р. 23042154<br>Дата уведомлень 21.04.2023.17<br>Поставщи: ООО "Автоэлетрого<br>И намыенование детали<br>и .<br>. УСТРОЙСТВО | ара ении о несоотв<br>нитакт новые технол<br>Запчасти по<br>Номер детали | втствии.<br>огии"<br>уведомленико<br>Описание<br>неисправности | Количество<br>забракованных<br>деталей | Этан<br>выявлення<br>Вхолной | Kap debera opan<br>Orierpara opan<br>Ann nationality<br>Ann nationality<br>Ann orierpara | no<br>ov<br>event ann<br>AA43003<br>138<br>5<br><u>ASHEA</u> | Standardsoner (* 1999)<br>Anders * 9464202<br>1939<br>Other Ingeneses Rohaddende 1 | Add: "Headenthead and a second second s | ************************************** |                     |                     |
| Уведом.<br>Добавить                                              | Ление о нес<br>Действия •                                                                                                    | соотве                                                                   | тствии                                                         | I = C                                  | h.                           |                                                                                          |                                                              |                                                                                    | Выполнит                                                                                                    | ечать 🔹                                | Настройн            | 19.8902<br>кавида • |
| Э ≡ ▼ Тип у<br>Заголовок                                         | иведомления = 0-й кило<br>Но Заявитель                                                                                                    | ометр X Со<br>Получ                                                      | стояние = О <sup>.</sup><br>атель                              | твет получат<br>Состоян                | теля X (                     | 9 Теги Коли<br>Период с                                                                  | чество: 14 ><br> по                                          | (                                                                                  | Подтверж                                                                                                    | Выстави                                | лено (по уб<br>  Оп | 5ыванию)<br> Да     |
|                                                                  | DAO "Astonusen-                                                                                                    |                                                                          |                                                                |                                        |                              |                                                                                          |                                                              |                                                                                    |                                                                                                    |                                        |                     | 08.0                |

3.3.2. В карточке уведомления по итогам рассмотрения общей предъявленной суммы, вложений на вкладках, перехода в запчасть по уведомлению (например, кликом на 10008\_1 на вкладке «Калькуляция»)

| 24102410008                                        | 10008_1                                      |                   |                                             |            |         |
|----------------------------------------------------|----------------------------------------------|-------------------|---------------------------------------------|------------|---------|
| Закрыть Действия •                                 |                                              | IET 8D            |                                             |            |         |
| Подрезделение получетеля                           |                                              |                   | Возврат постав                              | щику для и | сследо  |
|                                                    | 1-я группа дефекта                           |                   | Дефект 0-го км*                             |            |         |
| аготовитель компонента                             | Код несоответствий (ВСЕ)                     |                   | 3013                                        |            |         |
|                                                    | 2-я группа дефекта                           |                   | Этап выявления*                             |            |         |
|                                                    | Неправильная сборка изделия(нен              | качественная сбор | ка) Стадия произво                          | дства      |         |
|                                                    | Название дефекта                             |                   |                                             |            | Описан  |
|                                                    | Код несоответствий (ВСЕ)->Непра              | вильная сборка и  | зделия(некачественная сборка)->неустойчи    | во рабо    | Не уст  |
|                                                    | Проверенное количество*                      |                   | Забракованное/пере/недопоставленное количес | гво        | Количес |
| ся информация и документы, переданные пос          | 11,0000                                      |                   | 1,0000                                      |            | 0,0000  |
| INISTA                                             | Принятое количество                          |                   |                                             |            | Дорабо  |
| võns                                               | 0,0000                                       |                   |                                             |            | 0,0000  |
| бщая предъявленная сумма по претензии<br>13 429,60 | Идентификационный/серийный номер<br>R1002780 |                   |                                             |            |         |
|                                                    |                                              | Otvet 8D          |                                             |            |         |
|                                                    | 💹 Нужен Отчет 8D                             |                   |                                             |            |         |
| калькуляция документы диалог                       |                                              |                   |                                             |            | Причник |
| Запчасть по уведомлению 🛛 🗸                        | Комментарий заявителя                        |                   |                                             |            | Коммен  |
| Нумерация Наименование детали ъ                    |                                              |                   |                                             |            |         |
| Tanan i                                            | По запчасти выставлено                       |                   | По запчасти отклонено                       |            | Не обос |
| 10008_1 игатель автомобильный /                    | 213 429,60                                   |                   | 0,00                                        |            | 0,00    |

3.3.2.1. Если нет отклонений и споров по результатам просмотра, нет требования по 8D, завершает задачу «Сформировать ответ»

|   |    | Закрыть Действия • 🔿               | ВЫГРУЗИТЬ ОТЧЕТ | АКТУАЛИЗАЦИЯ СУ  | им в руб       |               | Печа     | ть • • | ¢3 |
|---|----|------------------------------------|-----------------|------------------|----------------|---------------|----------|--------|----|
|   | >> | На оформлении -> Готов             |                 | Ответ получетеля | • Рассиятрение | Вааннорасноты | Оплечено |        |    |
| ÷ |    | СЛЕДУЮЩИЕ ШАГИ (1) 🕓 😁             | : 🛛 🔾           |                  |                |               |          | ^      | 0  |
|   |    | Сформировать ответ                 |                 |                  |                |               |          |        | Q  |
| Ū |    | 08.02.2024 Пиховкин Михаил Юрьевич |                 |                  |                |               | Завер    | шить   | 0  |

!!!В момент первого ответа поставщика автозаполнится фактическая дата ответа получателя/поставщика, ее в аналитике можно сравнивать с датой по договору /в срочной мере и, при необходимости, использовать аргумент в совместной работе

3.3.2.2. Если есть разногласия, то завершение задачи ответа осуществляет после выполнения действий ниже

3.3.2.2.1. Все вопросы указывает в Диалог (их удалять не может никто)

3.3.2.2.2. Все документы вкладывает на вкладку «Файлы и примечания» (вложить в разрешенных расширениях и объемах можно, удалить нельзя)

| КАЛЬКУЛЯЦИЯ ДО   | кумент диалог  | ПЕНТА ФАЙЛЫ И ПРИМЕЧА | АНИЯ ОПЛАТА ВОВЛЕЧ         | ЕННЫЕ СТОРОНЫ ДОГ |
|------------------|----------------|-----------------------|----------------------------|-------------------|
| ^ Файлы и ссылки |                |                       |                            |                   |
| W                | W              | W                     |                            |                   |
| АКТ-рекламации   | АКТ-рекламации | АКТ-рекламации        | АКТ-рекламации             | АКТ-рекламации    |
|                  | W              | PI                    | <b>е</b><br>Добавить файлы |                   |

3.3.2.3. Отклонения сумм указывает через

- 3.3.2.3.1. Количество отклонено в запчасти по уведомлению с подтверждением действия по отклонению галочкой, автоматически рассчитаются/агрегируются суммы отклонено на основной карточке УОН
- 3.3.2.3.2. Указание «Сопутствующие расходы отклонено», после сохранения или обновления по круговой стрелке в верхнем правом углу интерфейса автоматически рассчитаются/агрегируются суммы отклонено на основной карточке УОН

| Otvet 8                                                                               | D                                         |                                           |                          |
|---------------------------------------------------------------------------------------|-------------------------------------------|-------------------------------------------|--------------------------|
| Нужен Отчет 8D                                                                        |                                           |                                           |                          |
|                                                                                       |                                           | Причина отказа                            |                          |
|                                                                                       |                                           | -                                         |                          |
| Комментарий заявителя                                                                 |                                           | Комментарий получателя                    |                          |
| По запчасти выставлено                                                                | По запчасти отклонено                     | Не обосновано                             | По запчасти подтверждено |
| 213 429.60                                                                            | 0.00                                      | 0.00                                      | 0.00                     |
| 0,00                                                                                  | 0,00                                      | 0,00                                      | 0,00                     |
|                                                                                       |                                           |                                           |                          |
|                                                                                       |                                           |                                           |                          |
| < документы диалог движение                                                           | ЗАПЧАСТИ ФАЙЛЫ И ПРИМЕЧАНИЯ               |                                           |                          |
|                                                                                       |                                           |                                           |                          |
|                                                                                       | пению + … 🖈 😌                             |                                           |                          |
| ^ Документ запчасти по уведом.                                                        |                                           |                                           | Не обосновано По докумен |
| <ul> <li>Документ запчасти по уведоми</li> <li>Документ Цена по док   Коли</li> </ul> | чество   Кол-во забр   Выставлено   Кол-в | во отклонено =   Отклонено   Кол-во не оо |                          |

3.3.2.3.3. Внесение причины отказа и комментария получателя

3.3.2.4. Если есть требование о предоставлении 8D

- 3.3.2.4.1. И ранее 8D по такой ситуации (с этим же изделием по данному коду дефекта) не создавался, по кнопке «СОЗДАТЬ ОТЧЕТ 8D» в карточке запчасти по уведомлению создает и заполняет новую карточку 8D (обязательные поля указаны звезддочкой\*), в ней можно также вкладывать документы, распечатывать сам отчет
- 3.3.2.4.2. Выбирает по лупе в ячейке «Отчет 8D» существующий отчет, нажимает кнопку «РЕДАКТИРОВАТЬ 8D» (расположена там, где и создать 8D, и активна, если отчет был на согласовании)и система позволит сохранять дополнения без правки/изменений предыдущих согласованных версий

| Номер                     | 1 Наименование детали* Блокн                          | рара правая         |                            | Ne детали по каталогу | 320405-043711010                |          |
|---------------------------|-------------------------------------------------------|---------------------|----------------------------|-----------------------|---------------------------------|----------|
|                           |                                                       | Дальнейшее действие | Бесплатная допоставка      |                       |                                 |          |
| 1-я группа дефекта        | Дефекты сборки и эксплуатации                         | Дефект 0-го км      | 1001001                    | Knacc <sup>®</sup> B  | Уведомление о<br>несоответствии | 23042483 |
| 2-я группа дефекта        | Повреждения                                           | Этап выявления      | Входной контроль           |                       | Приоритет Обычн                 | ice      |
| Название дефекта          | Дефекты сборки и эксплуатации Повреждения В           | мятина              | Описание дефекта           | в виде круга          |                                 |          |
| Проверенное<br>количество | 140 Забракованное/пер<br>недопоставленни<br>количести | e/ 6<br>be          | Количество для<br>возврата | 0                     | Количество для<br>утилизации    | 0        |
| инятое количество         | 135                                                   |                     | Доработанное<br>количество | 0                     | Единица измерения               |          |
| Нужен Отчет 8D            | Orver 8D                                              |                     |                            |                       |                                 |          |
|                           |                                                       |                     |                            |                       |                                 |          |

## 3.3.2.4.3. Заполнение 8D ВСЕГДА НАРАСТАЮЩИМ ИТОГОМ

3.3.2.4.3.1. Описание проблемы в дополнение к наименованию по коду дефекта можно наговорить при наличии гарнитуры (если зашли в систему с телефона – при наличии функции)

|          |                                |                             |                              |                           | U                      |
|----------|--------------------------------|-----------------------------|------------------------------|---------------------------|------------------------|
|          | Уведомление о<br>несоответстии | Номер*                      | Код дефекта нулевого 1001001 | Наименование Дефекты сб   | орки и эксплуатации По |
|          | Транспортные<br>средства       | Компонент* Блок-Фара правая | км<br>Описание проблемы*     | ф                         |                        |
| <b>1</b> | 2 annova un FD /               |                             |                              | Дата обнаружения* 24.04.2 | 023 13:31              |

До момента сохранения карточки 8D номер этой карточки отсутствует, можно нажать сохранить, система выведет пользователя в рекламацию/уведомление и нужно вернуться обратно

| l Ip     | одолжи                             | ть заполн                                         | ение обяз        | зательных по.                             | леи (со*                                           | ·)                    |                                           |                   |   |
|----------|------------------------------------|---------------------------------------------------|------------------|-------------------------------------------|----------------------------------------------------|-----------------------|-------------------------------------------|-------------------|---|
| Поста    | авщик 👻                            | закрыть дейс                                      | гвия - 🧳         |                                           |                                                    |                       | ПЕЧАТЬ                                    | ⇒ вид - ⊖         | ě |
|          | Уведомление о<br>несоответстии     | Howep*                                            | 1/001            | Код дефекта нулет                         | <sup>soro</sup> 1001001                            | Наим                  | <sup>снование</sup> Дефекты сборки и      | и эксплуатации По |   |
|          | Транспортные<br>средства           | Компонент*                                        | Блок-фара правая | Описание пробл                            | ки<br><sup>2Мы*</sup> микротрещины на<br>окантовке | і стекле, царапины на | дефекта                                   |                   |   |
|          | Заявки на ГР /<br>АГР              | Отчет на                                          |                  | Дата подготовки 24                        | .04.2023 14:51                                     | Дата<br>Отчет подгот  | обнаружения* 24.04.2023<br>ренл Гвоздкова | 13:31             |   |
| <b>®</b> | Акт приема-<br>передачи<br>деталей | редактировании<br>Получателем<br>Отчет согласован |                  | отчета<br>Дата последнего<br>соглагования |                                                    |                       |                                           |                   |   |
| :        | Отчет 8D                           |                                                   |                  |                                           |                                                    |                       |                                           |                   |   |

Вводя данные в ячейки, следует сохранять путем нажатия на «галочку», по круговой стрелке обновятся данные, по символу «корзина» -удалить, по «+» -добавить новую строку. Если встать на строку и по трем вертикальным точкам выбрать действие «копировать», то можно скопировать строку и отредактировать

| Поста | вщик 👻                             | ВАКРЫТЬ ДЕЙСТВИЯ - Ф                              |                                                                         | печать - вид - 🗢                                                  | 1 |
|-------|------------------------------------|---------------------------------------------------|-------------------------------------------------------------------------|-------------------------------------------------------------------|---|
|       | Уведомление о<br>несоответстии     | Hower* 1/001                                      | Koa arebesta represara 1001001                                          | Намиенование Дефекты сборки и эксплуатации По                     | , |
|       | Транспортные<br>средства           | Компонент* Блок-Фара правея                       | кы<br>Описание проблемы - микротрещины на стекле, царалины<br>окантовке | дафанта                                                           |   |
|       | Заявки на ГР /<br>АГР              |                                                   | Дата подготовки 24.04.2023 14:51                                        | Дата обнаружения* 24.04.2023 13:31<br>Отчет педгетовика Гвоздкова |   |
|       | Акт приема-<br>передачи<br>деталей | редактировании<br>Получателем<br>Отчет согласован | дната последнего                                                        |                                                                   |   |
| *     | OTHET 8D                           |                                                   |                                                                         |                                                                   |   |
|       |                                    | < основная информация история файлы и г           | ТРИМЕЧАНИЯ ЛЕНТА                                                        | >                                                                 |   |
|       |                                    | Сдерживающие                                      |                                                                         |                                                                   |   |
|       |                                    | 🖬 Сортировка 🕂 і 🖉 к                              |                                                                         |                                                                   | C |
|       |                                    | Результат сортиро                                 | Дата сортировки 🛩                                                       |                                                                   | 6 |
|       |                                    | Сортировка у Постав                               |                                                                         |                                                                   |   |
|       |                                    | Сортировка у Потр 0 G                             |                                                                         |                                                                   | F |
|       |                                    |                                                   |                                                                         |                                                                   |   |

Если отсутствует по лупе нужный VIN или идентиф./серийный номер агрегата, то можно нажать на признак «» и станет доступным возможность внести ланные вручную

|                |                      |                    |            | <br>U |
|----------------|----------------------|--------------------|------------|-------|
| Внедрение      |                      |                    |            |       |
| Внедрена с VIN | Внедрено с агрегатом | Дата внедрени      | 24.04.2023 |       |
| Отсутствует 🗾  | VIN ручной ввод      | Агрегат ручной вво | 123456     | _     |
| arperaty       |                      |                    |            |       |

В отчет выводится статистика **повторения случаев с таким же кодом дефекта для конкретного компонента** для понимания результативности работы команды 8D, график можно открыть во все окно путем нажатия на стрелки, поменять представление по символу шестеренки

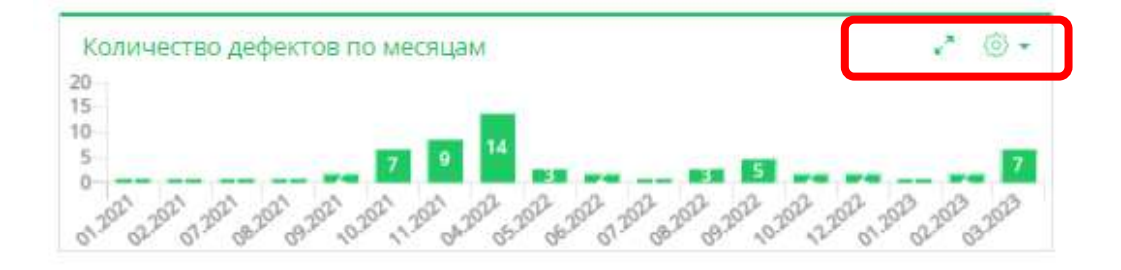

Пока пользователь не снимет признак/галочку, <u>что «Отчет на</u> <u>редактировании</u> <u>Получателем»,</u> отчет будет подсвечиваться менеджеру в данном уведомлении, не как <u>согласованный</u> (согласование присваивается автоматически после перевода уведомления в состояние «Рассмотрено»). Поэтому, завершив <u>работу, следует изменить признак</u>

| ХРАНИТЬ ОТМ                               | ИЕНА ДЕЙСТВИЯ • 🥏 |                                 |         |                         | ПЕЧАТЬ -             | вид • 😌      |
|-------------------------------------------|-------------------|---------------------------------|---------|-------------------------|----------------------|--------------|
| Номер*                                    |                   | Код дефекта нулевого<br>км      | 1001001 | Накменование<br>дефекта | Дефекты сборки и экс | плуатации По |
| Компонент*                                | Блок-фара правая  | Описание проблемы               |         |                         |                      |              |
|                                           |                   |                                 |         | Дата обнаружен          | nn* 24.04.2023       | 13:31        |
| Отнет на<br>редактировании<br>Получателем |                   | Дата подготовки<br>отчета       |         | Отчет подготовил        |                      |              |
|                                           |                   | Дата последнего<br>согласования |         |                         |                      |              |

История подбора одного и того же отчета в разных уведомлениях ведется автоматически на вкладке «История», на вкладке «Лента» можно сформировать сообщение на адресат в системе путем набора контакта следующим образом : @ФИО, текст, «ОПУБЛИКОВАТЬ»

| Поста | вщик 👻                             | закрыть действия - 🛷                                                                                    | ПЕЧАТЬ - ВИД                             | · •   | *0  |
|-------|------------------------------------|----------------------------------------------------------------------------------------------------|------------------------------------------|-------|-----|
|       | Уведомление о<br>несоответстии     | Код дебекта нулевого Нани                                                                               | ленование                                |       |     |
|       | Транспортные                       | помер т (радиона)<br>Компонент <sup>а</sup> Блок-Фара правая Описание проблемы <sup>а</sup> л <b>пп</b> | дефекта                                  |       |     |
|       | средства                           | Дат                                                                                                    | а обнаружения* 24.04.2023 11:25          |       |     |
|       | Заявки на ГР7<br>АГР               | Orver Ha Alara nogronoeku 24,04,2023 11:38 Orver nogro                                                  | товил Пользователь 1                     |       |     |
| ٩     | Акт приема-<br>передачи<br>деталей | Получателені<br>Оччет согласован Согласования                                                           |                                          |       |     |
| *     | Отчет 8D                           |                                                                                                    |                                          |       |     |
|       |                                    |                                                                                                    |                                          |       |     |
|       |                                    | Использование в рамках уведомлении 🕴 🖉 😔                                                                |                                          |       | -   |
|       |                                    | Номер Уведомление о несоответствии 🛩                                                                    |                                          |       |     |
|       |                                    | 1 23042490                                                                                              |                                          |       | 6   |
| 3AI   | срыть дейст                        | теия - 🛷                                                                                                | ПЕЧАТЬ -                                 | вид • | • • |
|       | Номер*                             | 1 Код дефекта нулевого Наиме-                                                                           | нование некачественная сборка<br>дефекта |       |     |
|       | Компонент*                         | Блок-фара правая Описание проблемы* ппп                                                                 |                                          |       |     |
|       |                                    | Дата о                                                                                                  | бнаружения* 24.04.2023 11                | 1:25  |     |
|       | Отчет на                           |                                                                                                    | Designment 1                             |       |     |
|       | редактировании<br>Получателем      | 070457 007067 007067 007067 002700                                                                      |                                          |       |     |
|       | Отчет согласован                   | Дата последнего<br>согласования                                                                         |                                          |       |     |
| < 0   | сновная инфор                      | МАЦИЯ ИСТОРИЯ ФАЙЛЫ И ПРИМЕЧАНИЯ ЛЕНТА                                                                  |                                          |       | >   |
|       | TONOR ANTON MEON                   |                                                                                                    |                                          |       |     |
| -     |                                    |                                                                                                    |                                          |       |     |
| 1     |                                    | ОПУБЛИКОВАТЬ                                                                                            |                                          |       | 9   |
|       |                                    |                                                                                                    |                                          | Лен   |     |
|       |                                    |                                                                                                    |                                          |       |     |
|       |                                    |                                                                                                    |                                          |       | e7  |
|       |                                    |                                                                                                    |                                          |       |     |
|       |                                    |                                                                                                    |                                          |       |     |
|       |                                    |                                                                                                    |                                          | -     |     |

Адресат получит сообщение, увидит его на панели справа

3.3.3. Поставщику доступны отчеты и дашборды

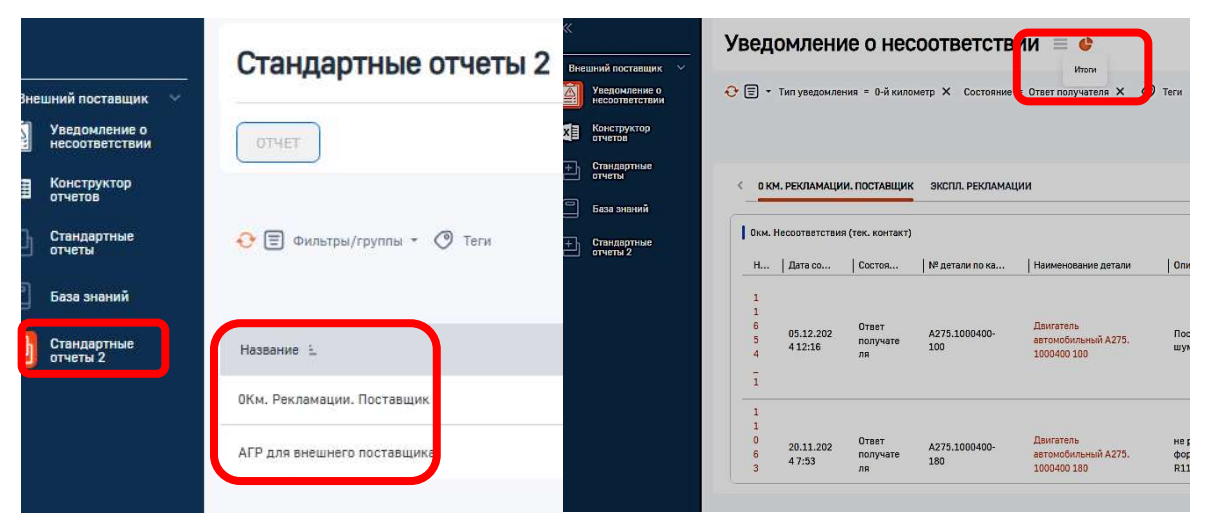

3.3.4. Поставщик может создать обращение в разделе СУР на создание нового отчета или доработку существующего, а также прочим темам согласно инструкции на обращения СУР

| «              |                                  | Новая запись                   |             |  |  |
|----------------|----------------------------------|--------------------------------|-------------|--|--|
| 061            | fee 🗸 🔨                          |                                |             |  |  |
| G              | Домашняя<br>страница             | Сохранить Отмена Дейст         | вия - С     |  |  |
| Φ              | Итоги                            | Тип Облашения*                 | 600mm       |  |  |
|                | Сотрудники                       | •                              | СЛЕПУЮІ     |  |  |
| 8              | Контакты                         | Вопросы сервиса СТТ            | Следног     |  |  |
|                | Контрагенты                      | Данные                         |             |  |  |
| P              | Активности                       | Изменения системы              |             |  |  |
| <b>O</b> g     | Запчасти                         | Интеграции                     | № обращения |  |  |
|                |                                  | Перечень возврата КИ           |             |  |  |
| Ļ              | Лента                            | Портал доработчиков САТ        |             |  |  |
|                | База знаний                      | Прочее                         | leMd *      |  |  |
| 0              | Строки документа<br>движения з/ч | Работа с Пользователями        | Статья в БЗ |  |  |
| <del>d</del> a | Конструктор                      | Техническо-системные обращения | <u></u>     |  |  |
| AE             | отчетов                          | Требуется указать              |             |  |  |
| 伯              | Документы<br>движения з/ч        |                                |             |  |  |
| C-321          | Номерной<br>компонент            |                                | < описани   |  |  |
| Ð              | Стандартные<br>отчеты 2          | Проблема не у заявителя        |             |  |  |
|                | АКТ ОСМОТРВ                      |                                | ^ Описан    |  |  |
| Ð              | Обращения                        | J                              | ← →         |  |  |